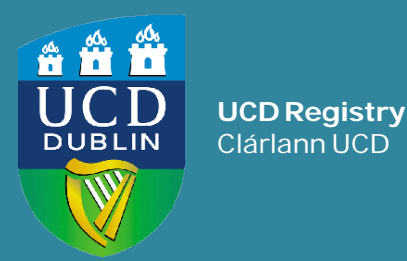

# How to... USE SFAREGS IN BANNER FOR MODULE REGISTRATION

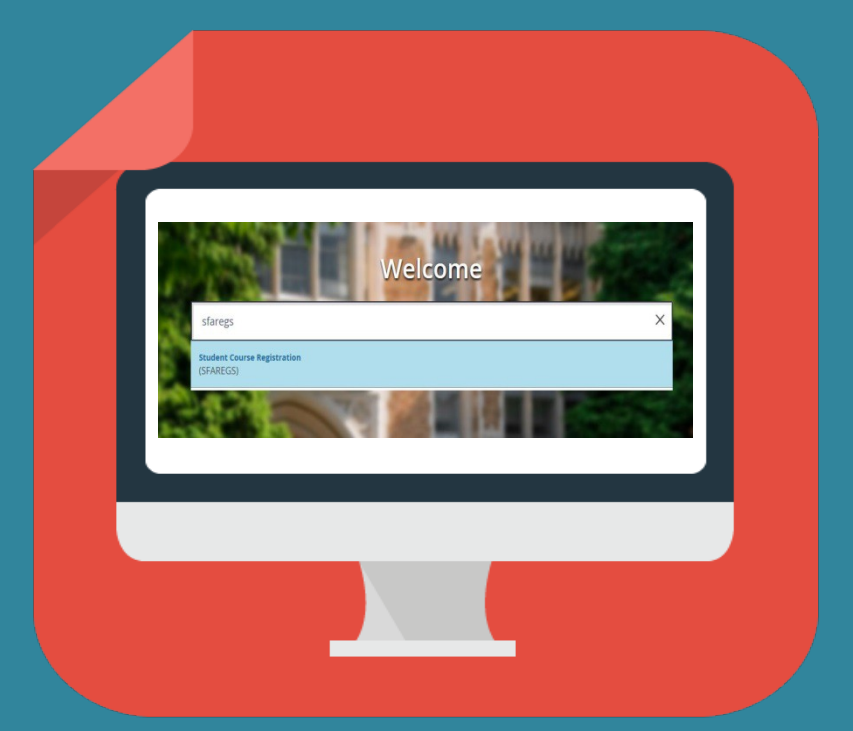

# Contents

| Introduction |                                         | 3  |
|--------------|-----------------------------------------|----|
| Section 1:   | Accessing SFAREGS                       | 4  |
| Section 2:   | Looking for a specific student record   | 5  |
| Section 3:   | Navigating the screen                   | 6  |
| Section 4:   | Enrolment Information section           | 8  |
| Section 5:   | Course Information section              | 9  |
| Section 6:   | Module registration using SFAREGS       | 11 |
|              | (i) <u>First attempts</u>               | 12 |
|              | (ii) <u>Repeat offerings</u>            | 13 |
|              | (iii) <u>Resit offerings</u>            | 14 |
|              | (iv) <u>Substituted modules</u>         | 15 |
| Section 7:   | Override an error message in SFAREGS    | 16 |
| Section 8:   | Removing (dropping) a module            | 17 |
| Appendix 1:  | List of Programme registration statuses | 18 |
| Appendix 2:  | List of Module registration statuses    | 20 |
| Appendix 3:  | Grade Mode/Module Status combinations   | 23 |
| FAQs & Help  | FAQs and Help                           | 26 |
|              |                                         |    |

### Introduction

Registration information for students is recorded in the Banner Student Information System.

This interactive quick guide will show you how to use the **SFAREGS page in Banner** to review and amend a student's module registrations.

A basic knowledge of Banner and InfoHub is recommended.

By the end of this guide, you should be able to:

- Understand programme and module registration statuses
- Read and understand the information held in SFAREGS
- Explain what a Course Reference Number (CRN) is
- Find CRN(s) for a module using Banner and InfoHub
- Manually register students to modules using SFAREGS
- Remove module registrations
- Assign the relevant stage to the modules

# **Section 1: Accessing SFAREGS**

#### Log into Banner

Use the <u>Staff VPN</u> if off-campus Requires <u>Multi-factor Authentication</u> (MFA)

Go to the <u>UCD Connect</u> page and click on the Banner icon

Enter your UCD Connect username and password

For queries about your Banner account contact <u>systems.data@ucd.ie</u>

Once logged in, you will see the Welcome Page.

Type **SFAREGS** or the keywords 'course registration' into the box.

Press Enter or click on the screen name in the list.

If you are brought to a form called SOADEST, just exit from it (white **X** on top left-hand side) to get to **SFAREGS**.

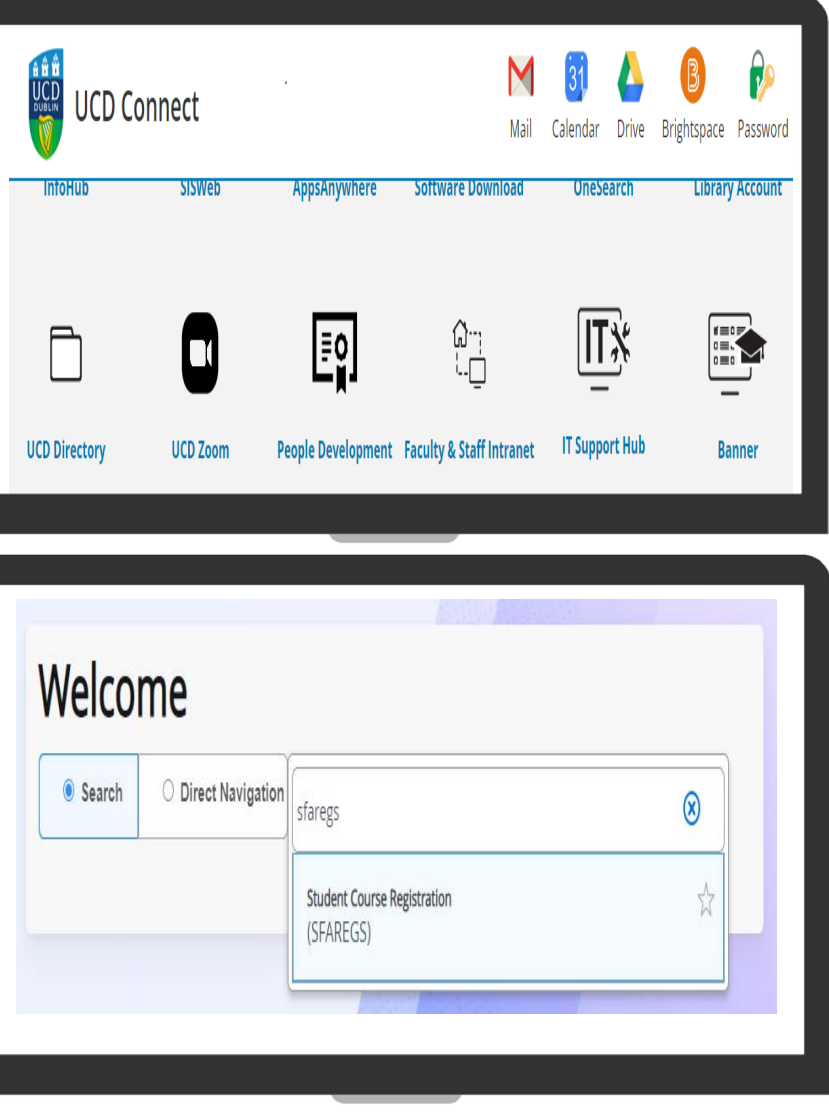

# Section 2: Looking for a specific student record

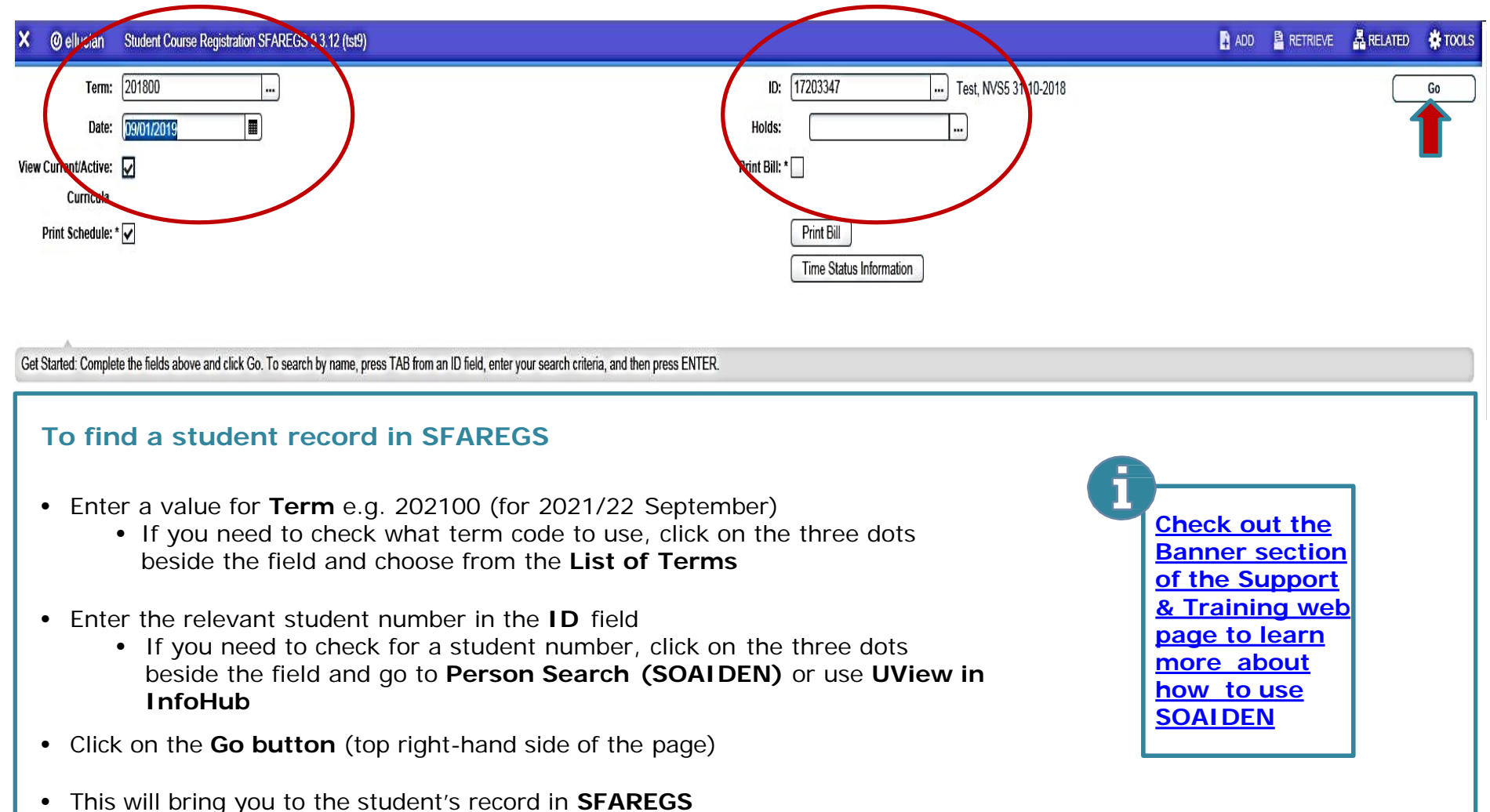

### **UCD REGISTRY**: HOW TO MANUALLY REGISTER MODULES IN BANNER 9

# Section 3: Navigating the Screen

| X @ ellucian Student Course Registration SFAPEGS 9.3.15.                                                                                                    | 2 (TST4)                    |                     |                      | adi                      | D 🛔 RETRIE''E   | 🛔 RELATED 🛛 🗱 TOOLS        |
|----------------------------------------------------------------------------------------------------|-----------------------------|---------------------|----------------------|--------------------------|-----------------|----------------------------|
| Term: 201900 ID: 17203343 Test 12, Banner 9 Shows Studen                                                                                                    | Term and to the selected    | ctive Curricula: Pr | int Bill: Print Sche | Starts a nev             | w search        | Start Over                 |
| Registration Student Term Curricula Study Path Time St                                                                                                    | stus                        |                     |                      |                          |                 |                            |
| ENROLMENT INFORMATION                                                                                                    |                             |                     | Section              | Toolbar                  | C Insert        | 🗖 Delete 「 Copy 🏾 🏹 Filter |
| Status * 📃                                                                                                    | Status Date                 |                     |                      | Minimum *                | 0.000           | Source MHRS                |
| Reason                                                                                                    |                             | Delete All CRNs     |                      | Maximum *                | 999999.999      | Source MHRS                |
| Process Block B033_S1                                                                                                    |                             |                     |                      | Acceptance               | ) Confirmed 💿 N | Ione 🔘 Accepted            |
| 4                                                                                                    |                             |                     | _                    |                          |                 | •                          |
| ▼ COURSE INFORMATION                                                                                                    |                             |                     | Section              | Toolbar                  | 🖬 Insert        | Delete 🖪 Copy 🗍 🏹 Filter   |
| Section Detail View Detailed Results                                                                                                    |                             |                     |                      |                          |                 |                            |
| CRN Subject * Course * Section * Grade Mode *                                                                                                    | Credit Hours * Bill Hours * | Attempted Hours     | Time Status Hours S  | tatus * Level *          | Appr Recd Ove   | erride Part of Term M      |
|                                                                                                    |                             |                     |                      |                          |                 |                            |
| <                                                                                                    |                             |                     |                      |                          |                 | •                          |
| Error Flag                                                                                                    |                             |                     |                      |                          |                 |                            |
| Status Type                                                                                                    |                             |                     |                      |                          |                 | 2                          |
| Image         Image           Image         Image                                                                                                    |                             |                     |                      |                          |                 | Record 1 of 1              |
| * ENROLMENT TOTALS                                                                                                    |                             |                     | Section              | Toolbar                  |                 | Delete Copy Y. Filter      |
| Fees * Y - Immediate assessment                                                                                                    |                             |                     | Date                 |                          |                 |                            |
| Credit Hours                                                                                                    |                             | E                   | Bill Hours           |                          |                 |                            |
| CEU Hours                                                                                                    |                             |                     |                      |                          |                 |                            |
|                                                                                                    |                             |                     |                      |                          |                 | N                          |
| Moves up and down                                                                                                    |                             |                     |                      |                          | Savies date     | SAVE                       |
| EDIT Record: 1/1 OF DELIVATION OF DELIVATION OF DELIVOOR OF DELIVOOR |                             |                     | ©2000 - 2019 Elluci  | an. All rights reserved. | Javes udla      | ellucian.                  |
|                                                                                                    |                             |                     |                      |                          |                 |                            |

# Section 3: Navigating the Screen

| X @ ellucian Student Course Registration SFAREGS 9.3.12 (tst9)                                                                                                    |                                                                                                    | 🛔 ADO 🖺 RETRIBLE 🛔 RELATED 🗰 TOOLS                                                                                              |
|----------------------------------------------------------------------------------------------------|----------------------------------------------------------------------------------------------------|----------------------------------------------------------------------------------------------------|
| Term: 201800 ID: 17203347 Test, NVS5 31-10-2018 Date: 09/01/2019 Holds: View Current/Active Curricula: 🗹                                                                                                    | Print Bill: 🗌 Print Schedule: 🖌                                                                                  | Start Over                                                                                                    |
| Registration Student Term Curricula Study Path Time Status                                                                                                    |                                                                                                    |                                                                                                    |
| ' ENROLMENT INFORMATION                                                                                                    |                                                                                                    | 😭 Insert 📮 Delete 🌇 Copy 🌱 Filter                                                                                               |
| Status* RE Enrolled Status Date                                                                                                    | 02/10/2018 Minim                                                                                                 | Ium * 0.000 Source MHRS                                                                                                    |
| Reason                                                                                                    | Delete All CRNs Maxim                                                                                            | NUM * 999999.999 Source MHRS                                                                                                    |
| Process Block NVS5_S1                                                                                                    | Accepta                                                                                                    | nce O Confirmed  None O Accepted                                                                                                |
|                                                                                                    |                                                                                                    | Rinnet Boulds & Com Science                                                                                                    |
| <ul> <li>and the Course Information section. You can</li> <li>1) Use the Previous Section and Next Section left-hand side of the page to move up and of</li> <li>2) On your keyboard, use Alt/Page Down to Alt/Page Up brings you back up to the present of the present of the prese</li></ul> | on arrows on the bottom<br>down between the sections<br>gether to move down to the next sectio<br>evious section | n<br><b>Go to page</b><br><u>28 to learn</u><br><u>more about</u><br><u>using the</u><br><u>main Banner</u><br><u>Icons and</u> |
| Each section has its own tool bar on the rig<br>It will be highlighted for the section that you ha     The Teolo monu (teo right) has other function                                                                                                    | ht-hand side (Insert, Delete etc.).<br>appen to be in and greyed out for the ot                                  | hers.<br><u>keyboard</u><br><u>shortcuts!</u><br>>>                                                                             |
| <ul> <li>Use the Start Over button at the top right-har</li> </ul>                                                                                                    | nd corner of the page to start a new sea                                                                         | ırch.                                                                                                    |

#### << Back to Contents

# **Section 4: Enrolment Information section**

This shows the overall programme registration status of the student. Do not change the information in this section without checking with the Student Record team or your College Liaison first.

| registration | Student Term | Curricula  | Story Path |
|--------------|--------------|------------|------------|
| ENROLMENT IN | FORMATION    |            |            |
|              | TORMATION    |            |            |
|              | is to be     | _          |            |
|              | Status * RE  | . Enrolled |            |

The most common codes used in this section are:

| Status | Meaning                                                                                                    |
|--------|----------------------------------------------------------------------------------------------------|
| EL     | Eligible to Register<br>The student is advanced but not pre-registered. If you see this status do not make any changes to the<br>record. Contact the <u>Student Record</u> team in UCD Registry for the next step. |
| PE     | Pre-registered<br>The student needs to confirm their programme registration online.                                                                                                    |
| PX     | Provisional Registration Incomplete.<br>Student is progressing carrying modules and needs to confirm their programme registration online.                                                                          |
| PR     | Provisional Not Progressed<br>Student is repeating a stage and needs to confirm their programme registration online.                                                                                               |
| RE     | Registered<br>The student has confirmed their registration online.                                                                                                    |
| RR     | Registered Not Progressed<br>The student is repeating a stage and has confirmed their registration online.                                                                                                    |
| RX     | Registered Carrying<br>The student is progressing into the next stage but still has modules from previous stage to complete.<br>They have confirmed their registration online.                                     |

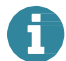

### **Section 5: Course Information section**

#### Gives information about each CRN on the student's record e.g. credit hours, module type

| COURSI | EINFORMATION |               |           |              |                |              |                 |                   |          |         | 🚦 Insert  | Delete   | Сору       | Ŷ, Filt |
|--------|--------------|---------------|-----------|--------------|----------------|--------------|-----------------|-------------------|----------|---------|-----------|----------|------------|---------|
| Se     | Detail Vi    | ew Detailed R | esults    |              |                |              |                 |                   |          |         |           |          |            |         |
| CRN    | Subject *    | Course *      | Section * | Grade Mode * | Credit Hours * | Bill Hours * | Attempted Hours | Time Status Hours | Status * | Level * | Appr Recd | Override | Part of Te | erm     |
| 10493  | SOC          | 20100         | VA1       | М            | 5.000          | 5.000        | 5.000           | 5.000             | RE       | UG      |           |          | AUT        |         |
| 13438  | SPOL         | 20050         | VA1       | М            | 5.000          | 5.000        | 5.000           | 5.000             | RE       | UG      |           |          | AUT        |         |
| 27723  | SPOL         | 20210         | VA1       | М            | 5.000          | 5.000        | 5.000           | 5.000             | RE       | UG      |           |          | AUT        |         |
| 27215  | SOC          | 10070         | VQ1       | R            | 5.000          | 5.000        | 5.000           | 5.000             | RR       | UG      |           |          | SPR        |         |
|        |              |               |           |              |                |              |                 |                   |          |         |           |          |            |         |

**CRN** stands for Course Reference Number and is used to identify a particular meeting time for an element of the module e.g. lecture slot, seminar, tutorial group etc.

•You use CRNs to manually register students to modules

- •Every module will have a 'gradable CRN' (usually the lecture) that the student must be registered to. They can then be registered to tutorial CRNs etc. as required
- •CRNs can be checked in InfoHub using (i) Module CRNs by Academic Year & School, (ii) Module Timetable Search, (iii) School Class Lists. You can also check in Banner using SSASECQ/SSASECT.

•Always use the correct CRN!

**Grade Mode** is used to indicate if it is a first attempt or a repeat/resit attempt at a module.

•M indicates a first attempt at a module. Normally used with module registration statuses RE, RW, RV, RF, RY (go to page 20 for more about module statuses >>)

Use **Grade Mode Q** for modules that have a Pass/Fail or Pass/Fail/Distinction grade scale.

•R is normally used for repeats (RR) or resits (ES). The R causes the Grade Point Value for the module to be capped. Used with module statuses RR and ES.

Use **Grade Mode U** for modules that have a Pass/Fail or Pass/Fail/Distinction grade scale.

•Always use the correct Grade Mode (go to page 23 for more about grade modes >>)

# **Section 5: Course Information section**

| COURSE  | INFORMATION |               |           |              |                |              |                 |                   |          |         | 🖬 Insert  | Delete   | Copy Y       | Filt |
|---------|-------------|---------------|-----------|--------------|----------------|--------------|-----------------|-------------------|----------|---------|-----------|----------|--------------|------|
| Section | Detail Vi   | ew Detailed R | esults    |              |                |              |                 |                   | Ļ        |         |           |          | Ļ            |      |
| CRN     | Subject *   | Course *      | Section * | Grade Mode * | Credit Hours * | Bill Hours * | Attempted Hours | Time Status Hours | Status * | Level * | Appr Recd | Override | Part of Term | 1    |
| 10493   | SOC         | 20100         | VA1       | М            | 5.000          | 5.000        | 5.000           | 5.000             | RE       | UG      |           |          | AUT          |      |
| 13438   | SPOL        | 20050         | VA1       | М            | 5.000          | 5.000        | 5.000           | 5.000             | RE       | UG      |           |          | AUT          |      |
| 27723   | SPOL        | 20210         | VA1       | М            | 5.000          | 5.000        | 5.000           | 5.000             | RE       | UG      |           |          | AUT          |      |
| 27215   | SOC         | 10070         | VQ1       | R            | 5.000          | 5.000        | 5.000           | 5.000             | RR       | UG      |           |          | SPR          |      |

| <b>Credit Hours</b><br>shows how many<br>credits the module<br>is worth e.g. 5.00 | Status refers to<br>the registration<br>status of the<br>module*: | Level is the level that the module belongs to: | Part of Term is<br>the part of the<br>academic year that<br>the module<br>belongs to: |
|-----------------------------------------------------------------------------------|-------------------------------------------------------------------|------------------------------------------------|---------------------------------------------------------------------------------------|
| Only the gradable                                                                 | Common codes:                                                     | UG = Undergraduate                             | FYR = Full Year                                                                       |
| lecture CRN) will<br>display the credits                                          | RE = Core                                                         | GT = Graduate                                  | AUT = Autumn                                                                          |
|                                                                                   | RW = Option                                                       | raugin                                         | SPR = Spring                                                                          |
| If you register a<br>student to a tutorial<br>or practical CRN the                | RV = Elective                                                     | GR = Graduate<br>Research                      | SUM = Summer                                                                          |
| credit hours will say<br>0.00                                                     | RF = 1 <sup>st</sup> Year Elective                                | CD = Undergraduate<br>Certificates/            |                                                                                       |
|                                                                                   | RR = Repeat                                                       | Diplomas                                       |                                                                                       |
|                                                                                   | ES = Resit                                                        | OC = Occasional                                |                                                                                       |
|                                                                                   | RA = Audit                                                        |                                                |                                                                                       |

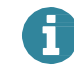

# **Section 6: Module registration in SFAREGS**

| <ul> <li>COURSE</li> </ul> | INFORMATION |               |           |              |                |              |                 |                   |          |         | 🖬 Insert  | Delete   | Copy 🖣       | 🕻 Fil |
|----------------------------|-------------|---------------|-----------|--------------|----------------|--------------|-----------------|-------------------|----------|---------|-----------|----------|--------------|-------|
| Section                    | n Detail U  | ew Detailed R | esults    |              |                |              |                 |                   |          |         |           |          |              |       |
| CRN                        | Subject *   | Course *      | Section * | Grade Mode * | Credit Hours * | Bill Hours * | Attempted Hours | Time Status Hours | Status * | Level * | Appr Recd | Override | Part of Terr | m     |
| 10493                      | SOC         | 20100         | VA1       | М            | 5.000          | 5.000        | 5.000           | 5.000             | RE       | UG      |           |          | AUT          |       |
| 13438                      | SPOL        | 20050         | VA1       | М            | 5.000          | 5.000        | 5.000           | 5.000             | RE       | UG      |           |          | AUT          |       |
| 27723                      | SPOL        | 20210         | VA1       | М            | 5.000          | 5.000        | 5.000           | 5.000             | RE       | UG      |           |          | AUT          |       |
| 27215                      | SOC         | 10070         | VQ1       | R            | 5.000          | 5.000        | 5.000           | 5.000             | RR       | UG      |           |          | SPR          |       |

The Course Information section is where you will register a student to a particular CRN for a module.

#### Here are some things to know before you get started:

- You will need the relevant CRN(s) for the module(s) in question
- If you are not sure what CRN to use you can check in InfoHub using: (i) Module Timetable Search (ii) Module CRNs by Academic Year & School (iii)School Class List. The Banner Form SSASECQ can also be used.
- A module will have a CRN for each lecture slot, tutorial slot, practical slot etc.
- Always use the 'gradable' CRN when registering a student to a new offering of a module - this is usually the lecture CRN
- Always use the correct Grade Mode and Status (go to page 23 for details >>)
- Always **assign the correct stage to the CRN** via Stage Assignment Management in InfoHub

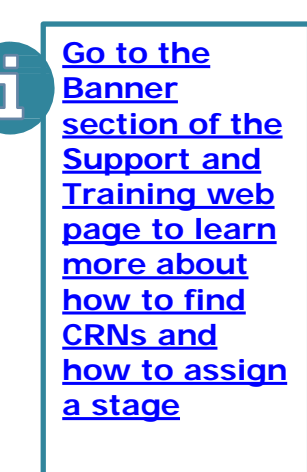

# Section 6(i): 'First attempt' module registration

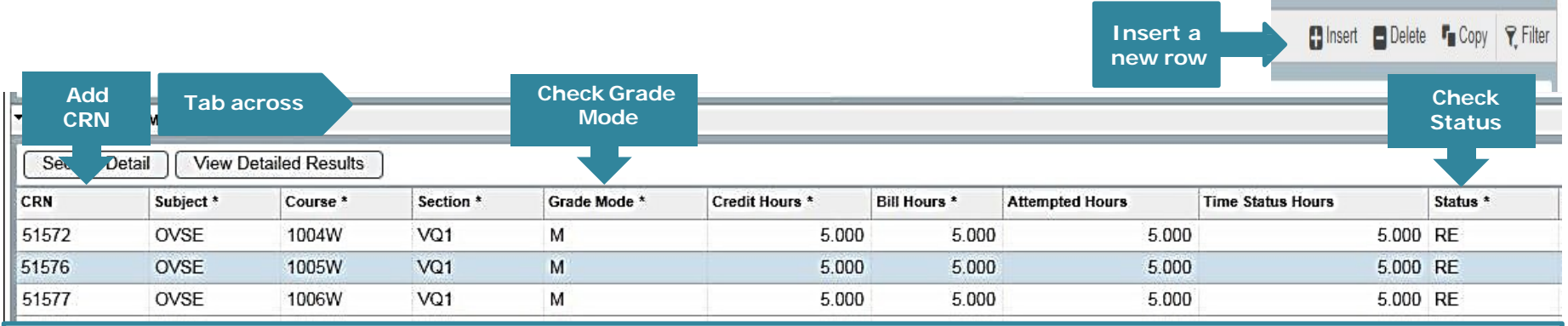

#### To manually register a student to a module that they are doing as a first attempt:

- Make sure you are in the Course Information section (use the Previous/Next arrows or Alt/Page Down to get there)
- Create a new row (F6 or choose Insert from the section toolbar)
- Enter the relevant CRN (e.g. 51576 in the example above)
- Tab across the other information will populate automatically:
  - 'Gradable CRNs' (e.g. lectures) will generate Credit Hours e.g. 5.000
  - For other CRNs (e.g. tutorials or seminars) the Credit Hours will remain at 0.000
- Use the correct Grade Mode and Status e.g. M and RE (check the various Grade Mode/Status combinations)
  - You can change these by clicking into the box and typing the new code
- Save your changes using F10 on your keyboard or the save button on the bottom right of the screen save twice!
  - You will see a registration successful message on top right-hand side of the screen
- Assign the relevant stage to any 'gradable' CRNs

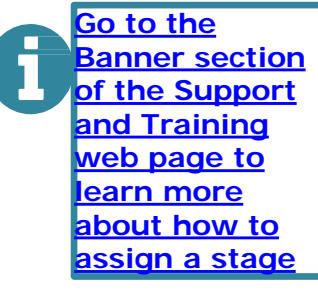

### Section 6(ii): Repeat module registration

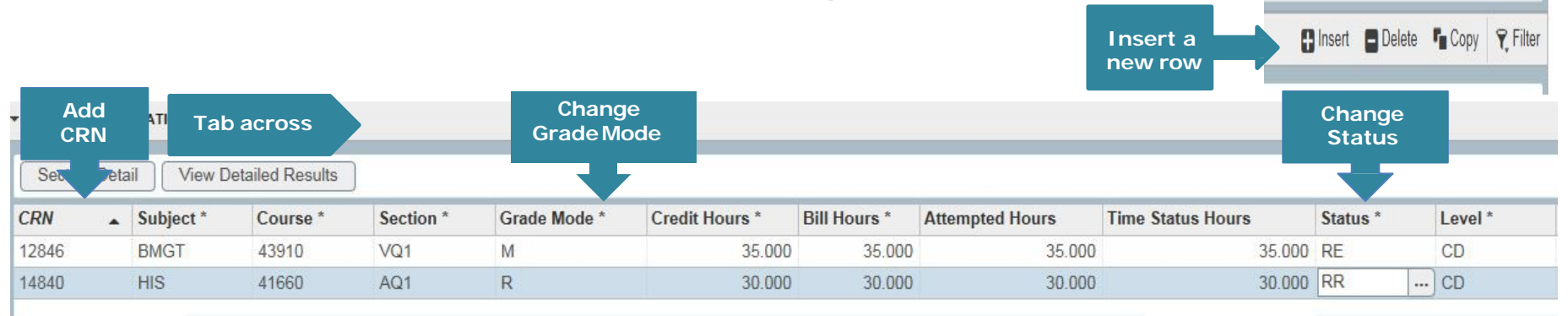

If a student fails a module that is on offer in the following trimester, they are entitled to repeat that module. They can normally register to repeat offerings through online registration if it is open.

#### To manually register a student to a repeat:

- Find the relevant CRN for the module and use F6 or Insert create a blank CRN field
  - Enter the 'gradable CRN' for the trimester in question and Tab across
- Change the Grade Mode to R (or U if appropriate) and the Status to RR
  - Click into the boxes and type
- Save your changes (use F10 or the save button x2)
- Add any tutorial/practical CRNs required
- Remember to assign the relevant stage to the 'gradable' CRN

# Section 6(iii): Resit module registration

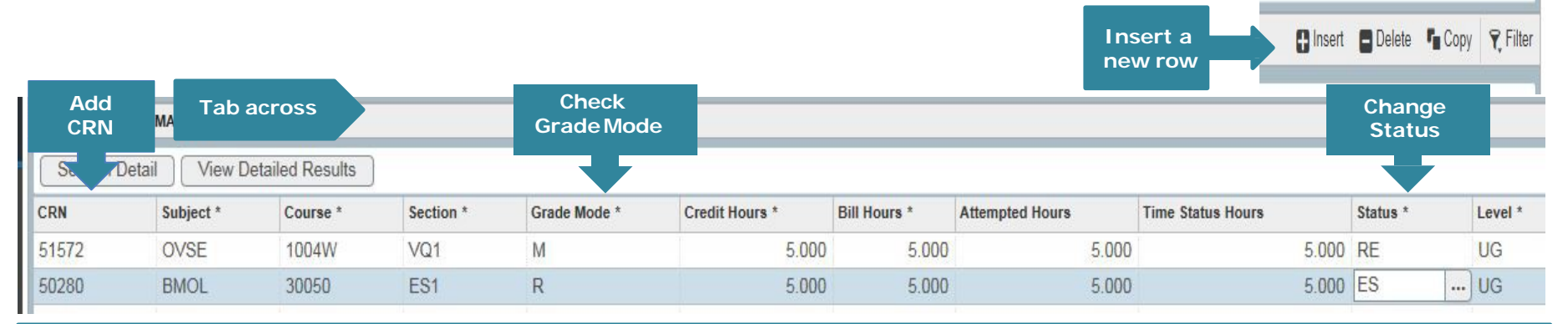

If a student fails a module that is not on offer in the following trimester they may be offered a resit opportunity instead. They can normally register to resit offerings through online registration when it is open.

#### To manually register a student to a resit:

- Find the relevant resit CRN for the module
  - Use <u>InfoHub report Module CRNs by Academic Year & School</u> to see the Resit CRNs created for your School for the trimester in question. The **School Class List reports in InfoHub** will also show them.
- Create a new row (F6 or Insert) and enter the CRN
- Check that the Grade Mode is R (or U if appropriate) and change the Status to ES
  - Resit CRNs will default to the appropriate Grade Mode
- Save your changes (use F10 or the save button x2)
- Remember to assign the relevant stage to the resit CRN

# Section 6(iv): Substituting a module

|                                 |   |           |          |           |              |                |              | Insert a<br>new rov | C Insert Delete   | 📲 Сору          | 🏹 Filter |
|---------------------------------|---|-----------|----------|-----------|--------------|----------------|--------------|---------------------|-------------------|-----------------|----------|
| Add Tab across Check Grade Mode |   |           |          |           |              |                |              |                     |                   | Check<br>Status | 5        |
| CRN                             | • | Subject * | Course * | Section * | Grade Mode * | Credit Hours * | Bill Hours * | Attempted Hours     | Time Status Hours | Status *        |          |
| 51571                           |   | OVSE      | 1003W    | VA1       | М            | 10.000         | 10.000       | 10.000              | 10.000            | RW              |          |
| 51570                           |   | OVSE      | 1002W    | VA1       | М            | 5.000          | 5.000        | 5.000               | 5.000             | RE              |          |
|                                 |   |           |          |           |              |                |              |                     |                   |                 |          |

If a student fails a module they may select another module that is compatible with fulfilling the programme outcomes. They can normally pick a different Elective through online registration if it is open. Core and Option modules may need to be done manually.

#### To manually substitute a module:

- Drop the failed module if necessary (use DD go to page 17 for details >>)
- Find the relevant CRN for the new module
- Create a new row (F6 or Insert) and enter the CRN
- Use the appropriate Grade Mode (e.g. M or Q) and Status (e.g. RE, RW RV, RF)
- Save your changes (F10 or save button x2)
- Add appropriate comment in SPACMNT
  - · Check out the Banner section of the Support & Training web page learn how to add a comment
- Remember to assign the relevant stage to the CRN

### **Section 7: Override an error message in SFAREGS**

| Click or<br>CRN | Click on<br>CRN Tab across |          |           |              |                |              |                 |                   |          |         |           |            |  |
|-----------------|----------------------------|----------|-----------|--------------|----------------|--------------|-----------------|-------------------|----------|---------|-----------|------------|--|
| CRN 👻           | Subject *                  | Course * | Section * | Grade Mode * | Credit Hours * | Bill Hours * | Attempted Hours | Time Status Hours | Status * | Level * | Appr Recd | Override I |  |
| 51571           | OVSE                       | 1003W    | VA1       | м            | 10.000         | 10.000       | 10.000          | 10.000            | RW       | UG      |           |            |  |
| 51570           | OVSE                       | 1002W    | VA1       | R            | 5.000          | 5.000        | 5.000           | 5.000             | RR       | UG      |           |            |  |
| 51569           | OVSE                       | 1001W    | VA1       | м            | 5.000          | 5.000        | 5.000           | 5.000             | RE       | UG      |           | Yes        |  |
| 51568           | OVSE                       | 1000W    | VA1       | м            | 5.000          | 5.000        | 5.000           | 5.000             | RE       | UG      |           | All ,      |  |

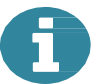

# If you enter a CRN in SFAREGS and get an error message\*, you can override the error if appropriate.

In the example above we have registered the student to OVSE 1002W as a repeat which has created a time conflict with another module (CRN 51569 – OVSE 1001W). The **Module Coordinator** has agreed that the student can still be registered to the repeat despite the timetable clash.

#### To override the error message:

- Click on the CRN (e.g. 51570) and tab across to the Override column
- Select Yes from the drop down list
- Save your changes (F10 or Save) and assign the appropriate stage to the module

#### \*The usual error messages are:

- Time Conflict with XXXX the CRN you have just entered clashes with another CRN on the student's record
- **Programme Places Full** means that there are no more places available on that module for the module status you are using e.g. RE (Core/Option places). If you override this you will see the **Section Closed** error message which you may also override
- Pre-req and test score error the student does not meet the pre-requisite requirements of the module. You may
  also see a variation where co-requisites and incompatibles exist. If you override this error, remember to put a
  comment in <u>SPACMNT</u> explaining why.

# Section 8: Removing (dropping) a module CRN

| Click<br>on CRN |      | <b>A</b> AT | Tab     | across          |           |              |                |              |                 |                   | Change<br>Status |         |
|-----------------|------|-------------|---------|-----------------|-----------|--------------|----------------|--------------|-----------------|-------------------|------------------|---------|
| St. 70          | )eta | ail 🚺       | View De | etailed Results |           |              |                |              |                 |                   |                  |         |
| CRN             | ٠    | Subje       | ct *    | Course *        | Section * | Grade Mode * | Credit Hours * | Bill Hours * | Attempted Hours | Time Status Hours | Status *         | Level * |
| 12846           |      | BMGT        | -9      | 43910           | VQ1       | М            | 35.000         | 35.000       | 35.000          | 35.000            | RE               | CD      |
| 14840           |      | HIS         |         | 41660           | AQ1       | R            | 0.000          | 0.000        | 0.000           | 0.000             | DD               | CD      |
|                 |      |             | 15.02   |                 |           |              |                |              |                 |                   |                  |         |

If a student needs to drop a module CRN (repeat, resit, tutorial etc.) they can normally do that in online registration if it is open.

#### To remove a CRN from SFAREGS:

- Check what CRN you need to remove (gradable, tutorial etc.)
  - Pay attention to the 'grade mode' and 'part of term' in case there is another registration to the module e.g. first attempt in Autumn and a repeat attempt in Spring
- Click on the CRN and tab across to the Status field
- Change the status to DD/WN as appropriate
  - If using DD, remove the entry completely from SFAREGS by clicking on **Delete** (right-hand side of Course Information section)
- If removing the 'gradable' CRN for a module, remove any associated CRNs as well (tutorials etc.)
- Save your changes (F10 or the save button x2)

Use DD if student doesn't need to be registered to module or if you are dropping them from a tutorial or audit (RA) CRN

Use WN where a student withdraws from a module after the end of week 8 and before the end of week 12 of a trimester (or last day of teaching)

Click to learn more

Delete

# **Appendix 1: Enrolment Information section**

#### Full list of codes used in this section:

| Status | Meaning                                                                                                    |
|--------|----------------------------------------------------------------------------------------------------|
| EL     | Eligible to Register<br>The student is advanced but not pre-registered. If you see this status do not make any changes<br>to the record. Contact the <u>Student Record</u> team in UCD Registry for the next step. |
| PE     | Pre-registered<br>The student needs to confirm their programme registration online.                                                                                                    |
| РХ     | Provisional Registration incomplete.<br>Student is progressing carrying modules and needs to confirm their programme registration online.                                                                          |
| PR     | Provisional Not Progressed<br>Student is repeating a stage and needs to confirm their programme registration online.                                                                                               |
| WD     | Withdrawn for Academic Year                                                                                                    |
| LA     | Leave of Absence                                                                                                    |
| CR     | Cancelled Enrolment                                                                                                    |
| WL     | Withdrawn/Left College                                                                                                    |
| VE     | External Student (Postgraduate)<br>Student is registered in another institution but is attending modules in UCD. They have<br>access to Connect and Bightspace but not to any other services.                      |

# **Appendix 1: Enrolment Information section**

#### Full list of codes used in this section:

| Status | Meaning                                                                                                    |
|--------|----------------------------------------------------------------------------------------------------|
| RE     | Registered<br>The student has confirmed their registration online.                                                                                                    |
| RR     | Registered Not Progressed<br>The student is repeating a stage and has confirmed their registration online.                                                                                                    |
| RX     | Registered Carrying<br>The student is progressing into the next stage but still has modules from previous stage to<br>complete. They have confirmed their registration online.                                                                          |
| RA     | Registered Audit                                                                                                    |
| RL     | Registered Half Year (Postgraduate)                                                                                                    |
| R1     | Registered Autumn Trimester (Undergraduate student)<br>Student is registered for Autumn only and is on leave of absence in Spring. The Student<br>Status (SWGENQY) will indicate whether the student is RE (Registered), RR (Registered<br>Repeat) etc. |
| R2     | Registered Spring Trimester (Undergraduate student)<br>Student is registered for Spring only and is on leave of absence in Autumn. The Student<br>Status (SWGENQY) will indicate whether the student is RE (Registered), RR (Registered<br>Repeat) etc. |

### **Appendix 2: Module registration statuses**

Found in the Status column in Course Information section.

| Status Code | Meaning                                                                                           | When used in SFAREGS?                                                                                                    |
|-------------|---------------------------------------------------------------------------------------------------|----------------------------------------------------------------------------------------------------|
| PE          | Pre-registered<br>Indicates that the student has yet to confirm<br>their registration online.     | Before a student confirms attendance<br>online. Will change to RE when student<br>confirms registration online<br>(Manually registering a student? If the<br>Enrolment status is PE ensure that the<br>module status is also PE) |
| RE          | Registered<br>I dentifies a Core module confirmed by the<br>student online.                       | To register a student to Core modules                                                                                                    |
| RA          | Registered Audit<br>Indicates that the student is attending the<br>module but not for credit      | To register a student to a module that<br>they are auditing<br>Automatically gives the grade AU (Audit)                                                                                                    |
| RW          | Web Registered<br>Indicates a Core or Option module that the<br>student registered for online.    | To register a student to Option modules                                                                                                    |
| RV*         | Registered Elective<br>Indicates that the module is being taken as an<br>elective by the student. | To register a Stage 2+ student to general elective modules (including substitutes)                                                                                                    |

\* If you use RV as a status prior to provisional elective allocation in September, Banner will not check for errors e.g. Pre Reqs, Co Reqs and Incompatibles.

### **Appendix 2: Module registration statuses**

Found in Status column in Course Information section.

| Status Code | Meaning                                                                                                    | When used in SFAREGS?                                                                                                    |
|-------------|----------------------------------------------------------------------------------------------------|----------------------------------------------------------------------------------------------------|
| RF          | First Year Elective.<br>Indicates that the module is being taken as an<br>Elective by a Stage 1 Undergraduate student                                          | To register a Stage 1 Undergraduate to their elective module in the Spring Trimester                                                                                                    |
| RR          | Registered Repeat<br>Indicates that the student is repeating the<br>module – attending lectures, submitting<br>work etc.<br>Will appear on student's timetable | To register a student to a repeat offering<br>of a module<br>Use with <u>Grade Mode R (or U if appropriate)</u><br>Grade Point Value will be capped                                                                                                    |
| ES          | Registered to Resit<br>Indicates that the student is taking a<br>resit offering (not attending lectures<br>etc.)<br>Will not appear on student's timetable     | To register a student to a resit offering of<br>a module (use specific CRN)<br>Use with <u>Grade Mode R (or U if appropriate)</u><br>Grade Point Value will be capped at 2.00                                                                                    |
| RI          | Registered International                                                                                                    | To register a visiting student (e.g.<br>Erasmus) to a module that has a specified<br>number of international places available<br>on it (check web timetable to see if a<br>module has RI places)<br>Use with <u>Grade Mode M (or Q if</u><br><u>appropriate)</u> |

### **Appendix 2: Module registration statuses**

Found in Status column in Course Information section.

| Status Code          | Meaning                                                                 | When used in SFAREGS?                                                                                                    |
|----------------------|-------------------------------------------------------------------------|----------------------------------------------------------------------------------------------------|
| RO                   | Registered Open Learning                                                | To register Open Learning students to modules.<br>Use with <u>Grade Mode M (or Q if appropriate)</u>                                                                                                  |
| DD                   | Drop Deleted                                                            | To remove a CRN that should not be there. Use<br>when there are no fee implications.<br>Always use DD when removing modules for Study<br>Aboard and Erasmus students.<br>Remove the row from SFAREGS. |
| WN                   | Withdrawn from a module                                                 | Use where a student withdraws after the end of<br>teaching week 8 and before the end of<br>teaching week 12 of a trimester or the last<br>day of teaching in the term (whichever<br>comes sooner)     |
| RY                   | Registered to a Core or Option<br>module with a previous grade<br>of WN | To register a student to a Core or Option<br>module for which they have previously received a<br>WN grade<br>Use with <u>Grade Mode M (or Q if appropriate)</u>                                       |
| XG/XA                | Transfer Credits                                                        | Contact the <u>Student Record</u> team<br>for advice                                                                                                    |
| BA                   | Brightspace Access                                                      | To allow a student with an IX grade from a previous academic year to access the module in Brightspace                                                                                                 |
| < < Back to Contents |                                                                         |                                                                                                    |

### Appendix 3: Grade Mode/Module Status combinations -Core Modules

| Module Type                                                                      | Module Registration Status | Grade Mode |
|----------------------------------------------------------------------------------|----------------------------|------------|
| Core - first attempt                                                             | RE                         | M or Q*    |
| Core – attempting the same module on foot of a previous withdrawn grade (WN) * * | RY                         | M or Q*    |
| Core - repeat attempt                                                            | RR                         | R or U*    |
| Core – resit attempt                                                             | ES                         | R or U*    |

\*Grade Mode Q is used for first attempt modules with a Pass/Fail or Pass/Fail/Distinction grade scale (GPA Neutral) Grade Mode U is used for Repeat or Resit modules with a Pass/Fail or Pass/Fail/Distinction grade scale (GPA Neutral) Resit CRNs will default to the appropriate Grade Mode

\*\*Registrations for modules where a student gained a WN in the original attempt are not capped. Substituted Cores where a student gained a WN in the original attempt are not capped. Use RE with Grade Mode M (or Q if required). A comment is required in SPACMNT.

See next page for information on Option Modules.

### Appendix 3: Grade Mode/Module Status combinations -Options Modules

| Module Type                                                                      | Module Registration Status | Grade Mode |
|----------------------------------------------------------------------------------|----------------------------|------------|
| Option - first attempt                                                           | RW                         | M or Q*    |
| Option – attempting the same module on foot of a previous withdrawn grade (WN)** | RY                         | M or Q*    |
| Option - repeat attempt                                                          | RR                         | R or U*    |
| Option – resit attempt                                                           | ES                         | R or U*    |

\*Grade Mode Q is used for first attempt modules with a Pass/Fail or Pass/Fail/Distinction grade scale (GPA Neutral). Grade Mode U is used for Repeat or Resit modules with a Pass/Fail or Pass/Fail/Distinction grade scale (GPA Neutral). Resit CRNs will default to the appropriate Grade Mode

\*\*Registrations for modules where a student gained a WN in the original attempt are not capped. Where a student must select a new module because the module in which they obtained the WN grade is no longer on offer, the procedure is the same as that for re-registering for the same module. A comment in SPACMNT is required.

See next page for information on Elective Modules.

### Appendix 3: Grade Mode/Module Status combinations -Electives

| Module Type                                                                        | Module Registration Status                            | Grade Mode |
|------------------------------------------------------------------------------------|-------------------------------------------------------|------------|
| Elective – first attempt                                                           | RV = Elective (Stage 2 +)<br>RF = First Year Elective | M or Q*    |
| Elective – attempting the same module on foot of a previous withdrawn grade (WN)** | RY                                                    | M or Q*    |
| Elective - repeat                                                                  | RR                                                    | R or U*    |
| Elective - resit                                                                   | ES                                                    | R or U*    |

\*Grade Mode Q is used for first attempt modules with a Pass/Fail or Pass/Fail/Distinction grade scale (GPA Neutral). Grade Mode U is used for Repeat or Resit modules with a Pass/Fail or Pass/Fail/Distinction grade scale (GPA Neutral). Resit CRNs will default to the appropriate Grade Mode

\*\* Registrations for modules where a student gained a WN in the original attempt are not capped. Where a student must select a new module because the module in which they obtained the WN grade is no longer on offer, the procedure is the same as that for re-registering for the same module. A comment in SPACMNT is required..

### **FAQs and Help**

| Issue                                                        | Do this                                                                                                    |
|--------------------------------------------------------------|----------------------------------------------------------------------------------------------------|
| The student has EL in the Enrollement Section, what do I do? | First, check that you're in the correct term. The student<br>could be a January or May start rather than a<br>September start.<br>If you are in the correct term, let the Student Record<br>team know that the student needs a record, created |
|                                                              | the Alt/Dara Davis and Alt/Dara the (an had a smith or                                                                                                    |
| How do I move up and down a Banner page?                     | use the Previous Block/Next Block buttons on bottom of the page.                                                                                                    |
| How do I enter a new CRN?                                    | In the Course Information section, insert a new row (F6 or Insert).<br>Then click into the box in the CRN column and type in                                                                                                    |
|                                                              | or copy/paste the CRN.                                                                                                    |
| How do I change the Grade Mode of a CRN?                     | Click into the Grade Mode box for the CRN. Type over<br>the existing grade mode with the new one or choose<br>from the drop-down list.                                                                                                    |
| How do I change a module status?                             | Click into the Status box for the CRN. Type over the existing status with the new one.                                                                                                    |
| How do I save my changes?                                    | Use the Save button or F10 on the keyboard.<br>You'll need to save twice.                                                                                                    |
| Where do I assign a stage for a CRN?                         | <ul><li>Through one of the menu items in Stage Assignment</li><li>Management (InfoHub)</li><li>(i) Update Stages</li><li>(ii) My Registered Modules Missing a Stage</li></ul>                                                                  |

# FAQs and Help

| Question                                                                                                    | Dothis                                                                                                    |
|----------------------------------------------------------------------------------------------------|----------------------------------------------------------------------------------------------------|
| I have a student who wants to register to a module that they have a WN grade in from their previous attempt.<br>What do I do? | If the module is being taught, enter the gradable CRN for it<br>into SFAREGS. Use Grade Mode M (or Q if required) and Status<br>RY<br>Save changes and assign relevant stage.                                                                                                    |
| How do I remove a CRN?                                                                                                    | Click on the CRN and tab across to the Status field. Type in DD<br>or WN depending on why/when the CRN is being removed.<br>If you use DD, click on the Delete button (look above the<br>Campus column) to remove the CRN fully from SFAREGS.                                               |
| Where can I find out when to use WN in a given Trimester?                                                                     | Check the Dropping/Adding Modules document that is updated<br>each Autumn and Spring trimester and circulated by UCD<br>Registry                                                                                                    |
| How do I bring up another student record?                                                                                     | Click on the the Start Over button on the SFAREGS page. This will bring you back to the search page and you can enter a different Term and/or ID.                                                                                                    |
| What do I do where a student is registered as auditing a module (RA) but then decides to take it for credit?                  | <ul> <li>In SFAREGS, click on the CRN and tab across to the Status column.</li> <li>Change the RA to DD and delete the record.</li> <li>Reenter the CRN and tab across.</li> <li>The status will then say RE. Change to RW/RV/RF/RI/RO if necessary.</li> <li>Save your changes.</li> </ul> |
| I would like some face-to-face training, who do I ask?                                                                        | Email systems.data@ucd.ie_to arrange training.                                                                                                    |
| Where can I find training guides for Banner?                                                                                  | Go to the Banner section of the Support & Training web page.                                                                                                    |

# FAQs and Help -The main keyboard shortcuts and Banner icons

| Action                                                                                                   | Keyboard Shortcut | Banner Form               |              |
|----------------------------------------------------------------------------------------------------|-------------------|---------------------------|--------------|
| Enter a query – e.g. using a student number or term code to find information on a particular Banner page | F7                | Filter button             | Y Filter     |
| Execute a query – getting the information to display on the page                                         | F8                | Go button                 | Go           |
| Clear the page                                                                                           | F5                | Start Over button         | Start Over   |
| Start a new query                                                                                        | F7                | Filter Again button       | Filter Again |
| Move down to another section of a Banner page                                                            | Alt/Page Down     | Next Section arrow        | <b>—</b>     |
| Move up to another section of a Banner page                                                              | Alt/Page Up       | Previous Section<br>arrow | -            |
| Save information                                                                                         | F10               | Save button               | ellucian.    |
| Insert a record e.g. a new row in SAFREGS                                                                | F6                | Insert button             | C Insert     |
| Remove a record e.g. a CRN that has been changed to DD                                                   | Shift and F6      | Delete button             | Delete       |

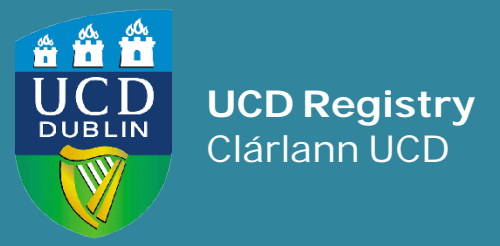

**UCD Registry** University College Dublin Belfield Dublin 4

W: <u>www.ucd.ie/registry</u> E: <u>registry@ucd.ie</u>